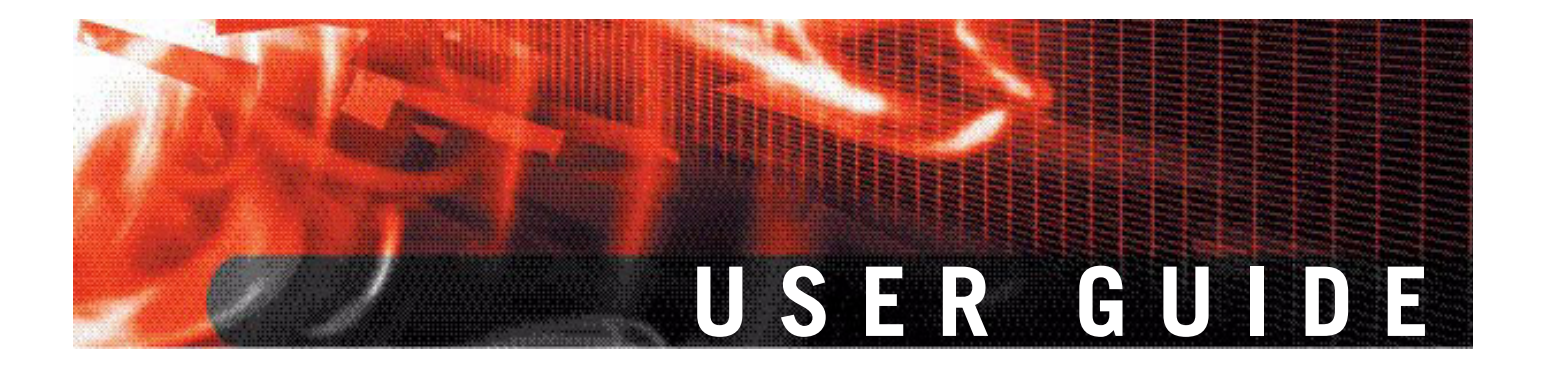

FortiGate PPTP VPN User Guide Version 3.0 MR5

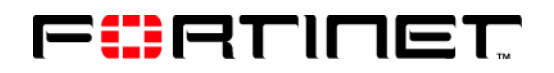

www.fortinet.com

*FortiGate PPTP VPN User Guide* 26 September 2007 01-30005-0349-20070926

© Copyright 2007 Fortinet, Inc. All rights reserved. No part of this publication including text, examples, diagrams or illustrations may be reproduced, transmitted, or translated in any form or by any means, electronic, mechanical, manual, optical or otherwise, for any purpose, without prior written permission of Fortinet, Inc.

#### Trademarks

ABACAS, APSecure, FortiASIC, FortiBIOS, FortiBridge, FortiClient, FortiGate, FortiGuard, FortiGuard-Antispam, FortiGuard-Antivirus, FortiGuard-Intrusion, FortiGuard-Web, FortiLog, FortiManager, Fortinet, FortiOS, FortiPartner, FortiProtect, FortiReporter, FortiResponse, FortiShield, FortiVoIP, and FortiWiFi are trademarks of Fortinet, Inc. in the United States and/or other countries. The names of actual companies and products mentioned herein may be the trademarks of their respective owners.

#### Contents

| Introduction                                                        | 5   |
|---------------------------------------------------------------------|-----|
| About FortiGate PPTP VPNs                                           | . 5 |
| About this document                                                 | . 5 |
| Document conventions                                                | . 6 |
| Typographic conventions                                             | . 6 |
| FortiGate documentation                                             | . 7 |
| Related documentation                                               | . 8 |
| FortiManager documentation                                          | . 8 |
| FortiClient documentation                                           | . 8 |
| FortiMail documentation                                             | . 8 |
| FortiAnalyzer documentation                                         | . 9 |
| Fortinet Tools and Documentation CD                                 | . 9 |
| Fortinet Knowledge Center                                           | . 9 |
| Comments on Fortinet technical documentation                        | . 9 |
| Customer service and technical support                              | . 9 |
| Configuring PPTP VPNs                                               | 11  |
| How a PPTP VPN works                                                | 11  |
| FortiGate PPTP topologies                                           | 13  |
| Infrastructure requirements                                         | 13  |
| FortiGate unit as a PPTP server                                     | 13  |
| FortiGate unit forwards traffic to a PPTP server                    | 13  |
| Configuring the FortiGate unit for PPTP VPN                         | 15  |
| PPTP server configuration overview                                  | 15  |
| PPTP pass through configuration overview                            | 15  |
| Configuring user authentication for PPTP clients                    | 16  |
| Configuring a user account                                          | 16  |
| Configuring a user group                                            | 17  |
| Enabling PPTP and specifying the PPTP IP address range              | 18  |
| To enable PPTP and specify the PPTP address range                   | 18  |
| Configuring the FortiGate unit as a PPTP server                     | 19  |
| Defining firewall source and destination addresses                  | 19  |
| To define the source IP address                                     | 19  |
| To define the destination IP address                                | 20  |
| Adding the firewall policy                                          | 20  |
| To define the traffic and services permitted inside the PPTP tunnel | 20  |
| Configuring the FortiGate unit for PPTP pass through                | 22  |
| Defining a virtual port-forwarding address                          | 22  |
| To define a virtual port-forwarding address for PPTP pass through   | 22  |
| Configuring a port-forwarding firewall policy                       | 23  |

| To create a port-forwarding firewall policy for PPTP pass through | 23   |
|-------------------------------------------------------------------|------|
| Adding the firewall policy                                        | . 23 |
| Configuring PPTP clients                                          | 25   |
| Configuring a Windows client                                      | . 25 |
| To set up an PPTP dialup connection on a Windows 2000 client      | 25   |
| To set up a PPTP dialup connection on a Windows XP client         | 25   |
| To connect to the FortiGate PPTP server                           | 26   |
| Configuring a Linux client                                        | . 26 |
| Monitoring and testing VPN tunnels                                | 27   |
| Monitoring PPTP sessions                                          | . 27 |
| To view the list of active sessions                               | 27   |
| Testing VPN connections                                           | . 27 |
| Logging VPN events                                                | . 27 |
| To log VPN events                                                 | 28   |
| To filter VPN events                                              | 28   |
| To view event logs                                                | 28   |
| Index                                                             | 29   |

FortiGate PPTP VPN User Guide 01-30005-0349-20070926

### Introduction

This section introduces you to FortiGate PPTP VPN technology and the following topics:

- About FortiGate PPTP VPNs
- About this document
- FortiGate documentation
- Related documentation
- Customer service and technical support

#### About FortiGate PPTP VPNs

A virtual private network (VPN) is a way to use a public network, such as the Internet, to provide remote offices or individual users with secure access to private networks. For example, a company that has two offices in different cities, each with its own private network, can use a VPN to create a secure tunnel between the offices. Similarly, telecommuters can use VPN clients to access private data resources securely from a remote location.

With the FortiGate unit's built-in VPN capabilities, small home offices, mediumsized businesses, enterprises, and service providers can ensure the confidentiality and integrity of data transmitted over the Internet. The FortiGate unit provides enhanced authentication, strong encryption, and restricted access to company network resources and services.

FortiGate units support the Point-to-Point Tunneling Protocol (PPTP), which enables interoperability between FortiGate units and Windows or Linux PPTP clients. Because FortiGate units support industry standard PPTP VPN technologies, you can configure a PPTP VPN between a FortiGate unit and most third-party PPTP VPN peers.

More detailed information regarding how the PPTP VPN works can be found in "Configuring PPTP VPNs".

For more information about FortiGate VPN interoperability, contact Fortinet Technical Support.

#### About this document

This document explains how to configure PPTP VPNs using the web-based manager. To define comparable parameters through the CLI, see the *FortiGate CLI Reference*.

This document contains the following chapters:

• Configuring PPTP VPNs provides an overview of the initial configuration requirements to set up the FortiGate unit as a PPTP server or use a pass through PPTP configuration, as well as the corresponding topologies.

- Configuring the FortiGate unit for PPTP VPN describes how to configure a FortiGate unit to act as a PPTP server and forward PPTP packets to an external PPTP server.
- Configuring PPTP clients describes how to configure the PPTP Windows and Linux clients.
- Monitoring and testing VPN tunnels outlines some basic maintenance and monitoring procedures for PPTP VPNs.

#### **Document conventions**

The following document conventions are used in this guide:

- In the examples, private IP addresses are used for both private and public IP addresses.
- Notes and Cautions are used to provide important information:

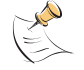

Note: Highlights useful additional information.

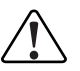

**Caution:** Warns you about commands or procedures that could have unexpected or undesirable results including loss of data or damage to equipment.

#### **Typographic conventions**

FortiGate documentation uses the following typographical conventions:

| Convention         | Example                                                                                                    |
|--------------------|----------------------------------------------------------------------------------------------------|
| Keyboard input     | For the source address, enter the range of addresses that you reserved for PPTP clients (for example 192.168.10.[80-100]).                                               |
| Code examples      | config sys global<br>set ips-open enable<br>end                                                                                                    |
| CLI command syntax | <pre>config firewall policy   edit id_integer     set http_retry_count <retry_integer>     set natip <address_ipv4mask>     end</address_ipv4mask></retry_integer></pre> |
| Document names     | FortiGate Administration Guide                                                                                                    |
| File content       | <html><head><title>Firewall<br/>Authentication</title></head><br/><body><h4>You must authenticate to use this<br/>service.</h4></body></html>                            |
| Menu commands      | Go to VPN > PPTP > PPTP Range.                                                                                                    |
| Program output     | Welcome!                                                                                                    |
| Variables          | <address_ipv4></address_ipv4>                                                                                                    |

#### FortiGate documentation

The most up-to-date publications and previous releases of Fortinet product documentation are available from the Fortinet Technical Documentation web site at http://docs.forticare.com.

The following FortiGate product documentation is available:

FortiGate QuickStart Guide

Provides basic information about connecting and installing a FortiGate unit.

• FortiGate Installation Guide

Describes how to install a FortiGate unit. Includes a hardware reference, default configuration information, installation procedures, connection procedures, and basic configuration procedures. Choose the guide for your product model number.

FortiGateAdministration Guide

Provides basic information about how to configure a FortiGate unit, including how to define FortiGate protection profiles and firewall policies; how to apply intrusion prevention, antivirus protection, web content filtering, and spam filtering; and how to configure a VPN.

• FortiGate online help

Provides a context-sensitive and searchable version of the *Administration Guide* in HTML format. You can access online help from the web-based manager as you work.

• FortiGate CLI Reference

Describes how to use the FortiGate CLI and contains a reference to all FortiGate CLI commands.

FortiGate Log Message Reference

Available exclusively from the Fortinet Knowledge Center, the FortiGate Log Message Reference describes the structure of FortiGate log messages and provides information about the log messages that are generated by FortiGate units.

• FortiGate High Availability User Guide

Contains in-depth information about the FortiGate high availability feature and the FortiGate clustering protocol.

FortiGate IPS User Guide

Describes how to configure the FortiGate Intrusion Prevention System settings and how the FortiGate IPS deals with some common attacks.

- FortiGate IPSec VPN User Guide
   Provides step-by-step instructions for configuring IPSec VPNs using the webbased manager.
- FortiGate SSL VPN User Guide

Compares FortiGate IPSec VPN and FortiGate SSL VPN technology, and describes how to configure web-only mode and tunnel-mode SSL VPN access for remote users through the web-based manager.

• FortiGate PPTP VPN User Guide Explains how to configure a PPTP VPN using the web-based manager. FortiGate Certificate Management User Guide

Contains procedures for managing digital certificates including generating certificate requests, installing signed certificates, importing CA root certificates and certificate revocation lists, and backing up and restoring installed certificates and private keys.

FortiGate VLANs and VDOMs User Guide
 Describes how to configure VLANs and VDOMS in both NAT/Route and
 Transparent mode. Includes detailed examples.

#### **Related documentation**

Additional information about Fortinet products is available from the following related documentation.

#### FortiManager documentation

• FortiManager QuickStart Guide

Explains how to install the FortiManager Console, set up the FortiManager Server, and configure basic settings.

- FortiManager System Administration Guide Describes how to use the FortiManager System to manage FortiGate devices.
- *FortiManager System online help* Provides a searchable version of the *Administration Guide* in HTML format. You can access online help from the FortiManager Console as you work.

#### FortiClient documentation

• FortiClient Host Security User Guide

Describes how to use FortiClient Host Security software to set up a VPN connection from your computer to remote networks, scan your computer for viruses, and restrict access to your computer and applications by setting up firewall policies.

FortiClient Host Security online help

Provides information and procedures for using and configuring the FortiClient software.

#### FortiMail documentation

• FortiMail Administration Guide

Describes how to install, configure, and manage a FortiMail unit in gateway mode and server mode, including how to configure the unit; create profiles and policies; configure antispam and antivirus filters; create user accounts; and set up logging and reporting.

• FortiMail online help

Provides a searchable version of the *Administration Guide* in HTML format. You can access online help from the web-based manager as you work.

• FortiMail Web Mail Online Help

Describes how to use the FortiMail web-based email client, including how to send and receive email; how to add, import, and export addresses; and how to configure message display preferences.

#### FortiAnalyzer documentation

FortiAnalyzer Administration Guide

Describes how to install and configure a FortiAnalyzer unit to collect FortiGate and FortiMail log files. It also describes how to view FortiGate and FortiMail log files, generate and view log reports, and use the FortiAnalyzer unit as a NAS server.

• FortiAnalyzer online help

Provides a searchable version of the *Administration Guide* in HTML format. You can access online help from the web-based manager as you work.

#### Fortinet Tools and Documentation CD

All Fortinet documentation is available from the Fortinet Tools and Documentation CD shipped with your Fortinet product. The documents on this CD are current at shipping time. For up-to-date versions of Fortinet documentation see the Fortinet Technical Documentation web site at http://docs.forticare.com.

#### **Fortinet Knowledge Center**

Additional Fortinet technical documentation is available from the Fortinet Knowledge Center. The knowledge center contains troubleshooting and how-to articles, FAQs, technical notes, and more. Visit the Fortinet Knowledge Center at http://kc.forticare.com.

#### **Comments on Fortinet technical documentation**

Please send information about any errors or omissions in this document, or any Fortinet technical documentation, to techdoc@fortinet.com.

#### **Customer service and technical support**

Fortinet Technical Support provides services designed to make sure that your Fortinet systems install quickly, configure easily, and operate reliably in your network.

Please visit the Fortinet Technical Support web site at http://support.fortinet.com to learn about the technical support services that Fortinet provides.

# 

FortiGate PPTP VPN User Guide 01-30005-0349-20070926

# **Configuring PPTP VPNs**

This section describes how to configure a FortiGate unit to act as a PPTP server. It also describes how to configure the FortiGate unit to forward PPTP packets to an external PPTP server.

The following topics are included in this section:

- How a PPTP VPN works
- FortiGate PPTP topologies

#### How a PPTP VPN works

A virtual private network (VPN) is a way to use a public network, such as the Internet, to provide remote offices or individual users with secure access to private networks. The Point-to-Point Tunneling Protocol allows you to create a VPN between a remote client and your internal network. Because it is a Windows standard, PPTP does not require third-party software on the client computer. As long as the Internet Service Provider (ISP) supports PPTP on its servers, you can create a secure connection by making relatively simple configuration changes to the client computer and the FortiGate unit.

PPTP uses Point-to-Point (PPP) protocol authentication protocols so that standard PPP software can operate on tunneled PPP links. PPTP packages data in PPP packets and then encapsulates the PPP packets within IP packets for transmission through a VPN tunnel.

When the FortiGate unit acts as a PPTP server, a PPTP session and tunnel is created as soon as the PPTP client connects to the FortiGate unit. More than one PPTP session can be supported on the same tunnel. FortiGate units support PAP, CHAP, and plain text authentication. PPTP clients are authenticated as members of a user group.

Traffic from one PPTP peer is encrypted using PPP before it is encapsulated using Generic Routing Encapsulation (GRE) and routed to the other PPTP peer through an ISP network. PPP packets from the remote client are addressed to a computer on the private network behind the FortiGate unit. PPTP packets from the remote client are addressed to the public interface of the FortiGate unit. See Figure 1 on page 12.

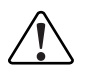

**Caution:** PPTP control channel messages are not authenticated, and their integrity is not protected. Furthermore, encapsulated PPP packets are not cryptographically protected and may be read or modified unless appropriate encryption software such as Secure Shell (SSH) or Secure File Transfer Protocol (SFTP) is used to transfer data after the tunnel has been established.

As an alternative, you can use encryption software such as Microsoft Point-to-Point Encryption (MPPE) to secure the channel. MPPE is built into Windows clients and can be installed on Linux clients. FortiGate units support MPPE.

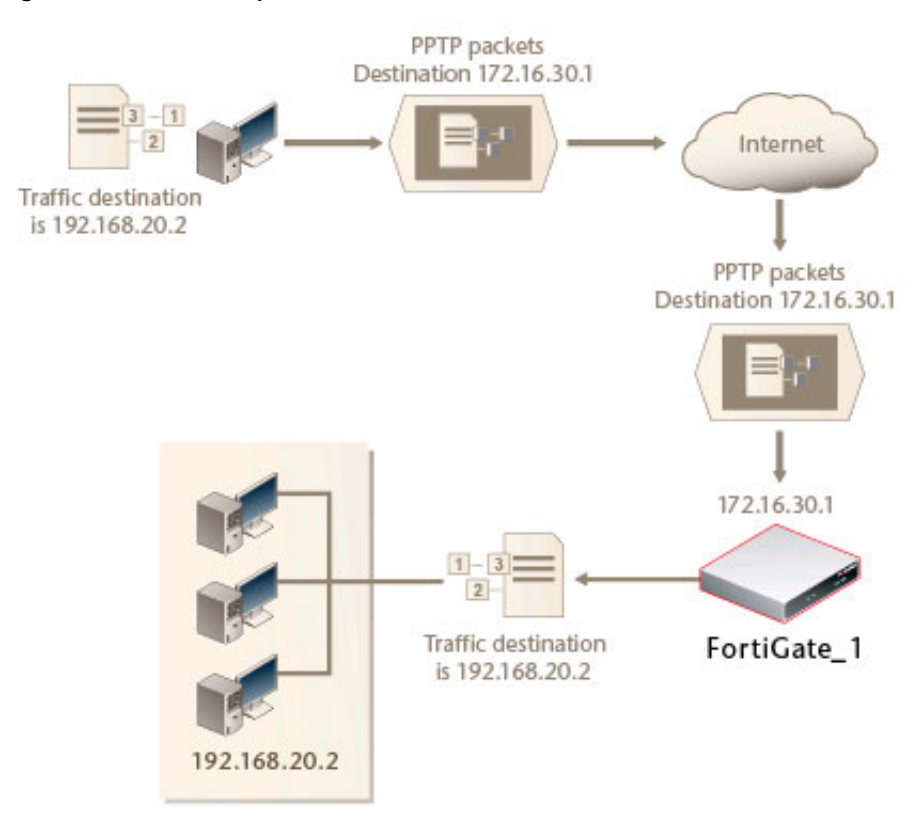

#### Figure 1: Packet encapsulation

In Figure 1, traffic from the remote client is addressed to a computer on the network behind the FortiGate unit. When the PPTP tunnel is established, packets from the remote client are encapsulated and addressed to the FortiGate unit. The FortiGate unit forwards disassembled packets to the computer on the internal network.

When the remote PPTP client connects, the FortiGate unit assigns an IP address from a reserved range of IP addresses to the client PPTP interface. The PPTP client uses the assigned IP address as its source address for the duration of the connection.

When the FortiGate unit receives a PPTP packet, the unit disassembles the PPTP packet and forwards the packet to the correct computer on the internal network. The firewall policy and protection profiles on the FortiGate unit ensure that inbound traffic is screened and processed securely.

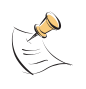

**Note:** PPTP clients must be authenticated before a tunnel is established. The authentication process relies on FortiGate user group definitions, which can optionally use established authentication mechanisms such as RADIUS or LDAP to authenticate PPTP clients. All PPTP clients are challenged when a connection attempt is made.

FortiGate PPTP VPN User Guide 01-30005-0349-20070926

#### FortiGate PPTP topologies

In a PPTP configuration, the FortiGate unit can act as a PPTP server or forward PPTP packets to a PPTP server.

#### Infrastructure requirements

- The FortiGate unit operates in NAT/Route mode and has a static public IP address.
- The dialup client ISP account supports PPP connections with dynamically assigned IP addresses and if the ISP runs a PPTP server, the server must be configured to forward PPTP packets to the FortiGate unit.

The PPTP client includes PPP support (with MPPE if encryption is required).

#### FortiGate unit as a PPTP server

In the most common Internet scenario, the PPTP client connects to an ISP that offers PPP connections with dynamically-assigned IP addresses. The ISP forwards PPTP packets to the Internet, where they are routed to the FortiGate unit.

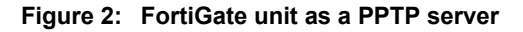

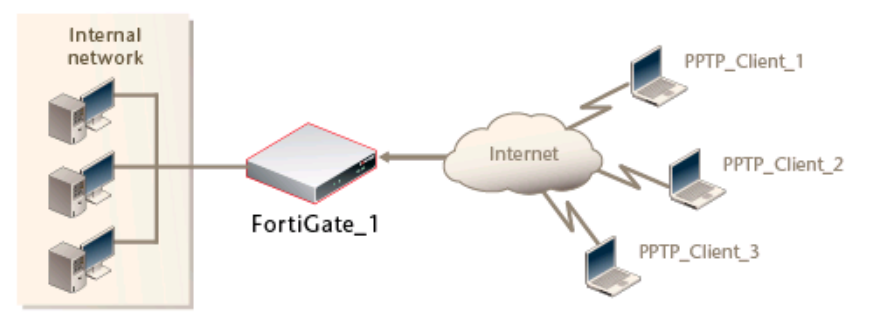

#### FortiGate unit forwards traffic to a PPTP server

You may also configure the FortiGate unit to forward PPTP packets to a PPTP server on the network behind the FortiGate unit.

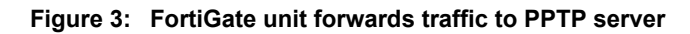

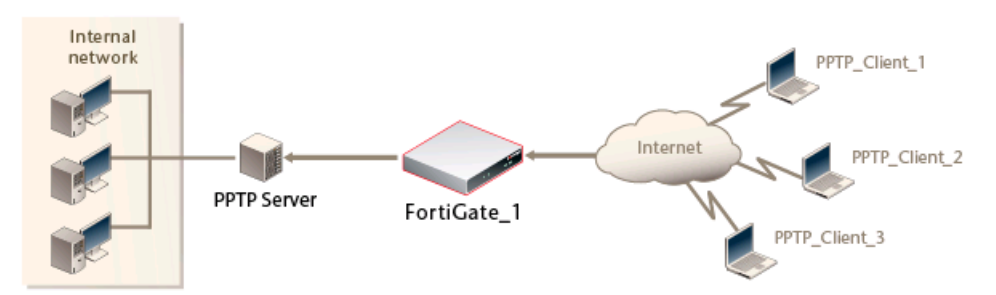

# 

FortiGate PPTP VPN User Guide 01-30005-0349-20070926

# Configuring the FortiGate unit for PPTP VPN

The FortiGate unit provides two user interfaces to configure operating parameters—the web-based manager, and the CLI. In the web-based manager, PPTP settings are located on the **VPN > PPTP** tab. In the CLI, the config vpn pptp command is available to configure comparable VPN settings. For detailed information about these CLI commands, refer to the "vpn" and "execute" chapters of the *FortiGate CLI Reference*.

This section includes the following topics:

- PPTP server configuration overview
- PPTP pass through configuration overview
- Configuring user authentication for PPTP clients
- Configuring the FortiGate unit as a PPTP server
- Configuring the FortiGate unit for PPTP pass through

#### **PPTP server configuration overview**

If the FortiGate unit will act as a PPTP server, perform the following tasks in the order given:

- Configure user authentication for PPTP clients. See "Configuring user authentication for PPTP clients" on page 16, "Configuring a user account" on page 16, and "Configuring a user group" on page 17.
- Enable PPTP on the FortiGate unit and specify the range of addresses that can be assigned to PPTP clients when they connect. See "Enabling PPTP and specifying the PPTP IP address range" on page 18.
- Configure the PPTP server. See "Configuring the FortiGate unit as a PPTP server" on page 19.
- Configure the PPTP clients. For general guidelines, refer to "Configuring PPTP clients".

#### PPTP pass through configuration overview

To arrange for PPTP packets to pass through the FortiGate unit to an external PPTP server, perform the following tasks in the order given:

• Configure user authentication for PPTP clients. See "Configuring user authentication for PPTP clients" on page 16, "Configuring a user account" on page 16, and "Configuring a user group" on page 17.

- Enable PPTP on the FortiGate unit and specify the range of addresses that can be assigned to PPTP clients when they connect. See "Enabling PPTP and specifying the PPTP IP address range" on page 18.
- Configure PPTP pass through on the FortiGate unit. See "Configuring the FortiGate unit for PPTP pass through" on page 22.
- Configure the PPTP clients. For general guidelines, refer to "Configuring PPTP clients".

#### **Configuring user authentication for PPTP clients**

To enable authentication for PPTP clients, you must create user accounts and a user group to identify the PPTP clients that need access to the network behind the FortiGate unit. Within the user group, you must add a user for each PPTP client.

You can choose to use a plain text password for authentication or forward authentication requests to an external RADIUS or LDAP server. If password protection will be provided through a RADIUS or LDAP server, you must configure the FortiGate unit to forward authentication requests to the authentication server.

For more information, see the "User" chapter of the *FortiGate Administration Guide*.

#### Configuring a user account

Go to **User > Local** and select Create New or the Edit icon of an existing user account.

|           | New User        |
|-----------|-----------------|
| User Name |                 |
|           | 🗖 Disable       |
| Password  |                 |
| C LDAP    | [Please Select] |
| C RADIUS  | [Please Select] |
| o         | K Cancel        |

#### Figure 4: Local user options

| User Name | Type or edit the user name.                                                                                                    |
|-----------|----------------------------------------------------------------------------------------------------|
| Disable   | Select Disable to prevent this user from authenticating.                                                                                                    |
| Password  | Select Password to authenticate this user using a password stored on<br>the FortiGate unit.<br>Type or edit the password. The password should be at least six<br>characters long. |

| LDAP   | Select LDAP to authenticate this user using a password stored on an LDAP server. Select the LDAP server from the drop-down list.<br><b>Note</b> : You can only select an LDAP server that has been added to the FortiGate LDAP configuration.      |
|--------|----------------------------------------------------------------------------------------------------|
| RADIUS | Select RADIUS to authenticate this user using a password stored on a RADIUS server. Select the RADIUS server from the drop-down list. <b>Note</b> : You can only select a RADIUS server that has been added to the FortiGate RADIUS configuration. |

#### Configuring a user group

1 Go to **User > User Group** to configure user groups.

Figure 5: User group list

| Create New                                                                                                    |                                                                                                    |                            |
|----------------------------------------------------------------------------------------------------|----------------------------------------------------------------------------------------------------|----------------------------|
| Group Name                                                                                                    | Members                                                                                                    | Protection Profile         |
| 🚽 Firewall                                                                                                    |                                                                                                    |                            |
| VPNusers                                                                                                    | User_1                                                                                                    | strict                     |
| Active Directory                                                                                                    |                                                                                                    |                            |
| Win-net                                                                                                    | DOCTEST/Developers, DOCTEST/Engineering                                                                                   | scan                       |
| - SSL VPN                                                                                                    |                                                                                                    |                            |
| Remote1                                                                                                    | User_1, User_2, User_3                                                                                                    |                            |
| Create New                                                                                                    | Add a new user group.                                                                                                    |                            |
| Group Name                                                                                                    | The name of the user group. User group names are listed by type of<br>user group: Firewall, Active Directory and SSL VPN. |                            |
| Members                                                                                                    | The users, RADIUS servers, or LDAP servers in the user group.                                                             |                            |
| Protection Profile                                                                                                    | e The protection profile associated with this user group.                                                                 |                            |
| Delete iconDelete the user group.Note: You cannot delete a user group that is included in a firewall<br>policy, a dialup user phase 1 configuration, or a PPTP or L2TP<br>configuration. |                                                                                                    | t in a firewall<br>or L2TP |
| Edit icon                                                                                                    | Edit the membership and options of the group.                                                                             |                            |

2 Go to **User > Group** and select Create New or the Edit icon of an existing user group.

| New User Group                                                                                         |                                                                                                    |
|----------------------------------------------------------------------------------------------------|----------------------------------------------------------------------------------------------------|
| Name                                                                                                   |                                                                                                    |
| Туре                                                                                                   | Firewall                                                                                                    |
| Protection Profile                                                                                     | unfiltered                                                                                                    |
| Available Users                                                                                        | Members                                                                                                    |
| - Local Users -<br>User1<br>User10<br>User11<br>User12<br>User13<br>User14<br>User15<br>User2<br>User3 | <ul> <li>Local Users -</li> <li>Users on RADIUS/LDAP servers -</li> <li>Vsers on RADIUS/LDAP servers -</li> </ul> |
| ▶ FortiGuard Web F                                                                                     | iltering Override                                                                                                 |
|                                                                                                    | OK Cancel                                                                                                    |

Figure 6: User group configuration

| Name                                 | Type or enter the name of the user group.                                                                                                    |                                                                                         |
|--------------------------------------|----------------------------------------------------------------------------------------------------|-----------------------------------------------------------------------------------------|
| Туре                                 | Select the user group type.                                                                                                    |                                                                                         |
|                                      | Firewall                                                                                                    | Select this group in any firewall policy that requires Firewall authentication.         |
|                                      | Active Directory                                                                                                    | Select this group in any firewall policy that requires Active Directory authentication. |
|                                      | SSL VPN                                                                                                    | Select this group in any firewall policy with Action set to SSL VPN.                    |
| Protection Profile                   | Available only if Type is Firewall or Active Directory.<br>Select a protection profile for this user group from the drop-down<br>list. To create a new protection profile, select Create New. |                                                                                         |
| Available Users                      | The list of users, RADIUS servers, or LDAP servers that can be added to the user group.                                                                                                    |                                                                                         |
| Members                              | The list of users, RADIUS servers, or LDAP servers that belong to the user group.                                                                                                    |                                                                                         |
| Right arrow button                   | Add a user or server to the Members list.<br>Select a user or server name in the Available Users list and select<br>the right arrow button to move it to the Members list.                    |                                                                                         |
| Left arrow button                    | Remove a user or server from the Members list.<br>Select a user name or server name in the Members list and select<br>the left arrow button to move it to the Available Users list.           |                                                                                         |
| FortiGuard Web<br>Filtering Override | Available only if Typ<br>Configure Web Filte                                                                                                    | e is Firewall.<br>ring override capabilities for this group.                            |
| SSL-VPN User Group<br>Options        | Available only if Typ                                                                                                    | e is SSL-VPN.                                                                           |

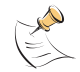

**Note:** If you try to add LDAP servers or local users to a group configured for administrator authentication, an "Entry not found" error occurs.

#### Enabling PPTP and specifying the PPTP IP address range

The PPTP address range specifies the range of addresses reserved for remote PPTP clients. When a PPTP client connects to the FortiGate unit, the client is assigned an IP address from this range. Afterward, the FortiGate unit uses the assigned address to communicate with the PPTP client.

The address range that you reserve can be associated with private or routable IP addresses. If you specify a private address range that matches a network behind the FortiGate unit, the assigned address will make the PPTP client appear to be part of the internal network.

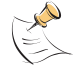

**Note:** IP addresses used in this document are fictional and follow the technical documentation guidelines specific to Fortinet. Real external IP addresses are not used.

#### To enable PPTP and specify the PPTP address range

- 1 Go to VPN > PPTP > PPTP Range.
- 2 Select Enable PPTP and enter the following:

| Starting IP | Enter the starting IP address in the range of reserved IP addresses. |
|-------------|----------------------------------------------------------------------|
| Ending IP   | Enter the ending IP address in the range of reserved IP addresses.   |
| User Group  | Select the name of the PPTP user group that you previously defined.  |

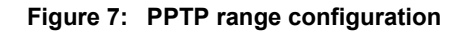

| Edi            | it PPTP Range |   |
|----------------|---------------|---|
| Enable PPTP    |               |   |
| Starting IP:   |               |   |
| Ending IP:     |               |   |
| User Group:    | PPTP_clients  | • |
| C Disable PPTP |               |   |
| Apply          |               |   |

3 Select Apply.

#### Configuring the FortiGate unit as a PPTP server

To configure a FortiGate unit to act as a PPTP server, you perform the following configuration tasks on the FortiGate unit:

- Define firewall source and destination addresses to indicate where packets transported through the PPTP tunnel will originate and be delivered. See "Defining firewall source and destination addresses" on page 19.
- Create the firewall policy and define the scope of permitted services between the source and destination addresses. "Adding the firewall policy" on page 20.

#### Defining firewall source and destination addresses

Before you define the firewall policy, you must define the source and destination addresses of packets that are to be transported through the PPTP tunnel:

- For the source address, enter the range of addresses that you reserved for PPTP clients (for example 192.168.10.[1-10]).
- For the destination address, enter the IP addresses of the computers that the PPTP clients need to access on the private network behind the FortiGate unit (for example, 172.16.5.0/24 for a subnet, or 172.16.5.1/32 for a server or host, or 172.16.5.[1-10] for an IP address range).

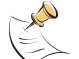

**Note:** IP addresses used in this document are fictional and follow the technical documentation guidelines specific to Fortinet. Real external IP addresses are not used.

#### To define the source IP address

1 Go to Firewall > Address, select Create New, and enter the following:

| Address Name    | Enter a name to identify the range of addresses that you reserved for PPTP clients (for example, ${\tt Ext\_PPTPrange})$ . |
|-----------------|----------------------------------------------------------------------------------------------------|
| Туре            | Select the type of address: Subnet/IP Range.                                                                               |
| Subnet/IP Range | Enter the IP address range reserved for PPTP clients separated by a hyphen (for example, $192.168.10.[1-10]$ ).            |
| Interface       | Select the interface to the internet.                                                                                      |

| Figure 8: | Firewall | source | address | configuration |
|-----------|----------|--------|---------|---------------|
|-----------|----------|--------|---------|---------------|

| Edit Address                        |  |  |  |  |  |
|-------------------------------------|--|--|--|--|--|
| Address Name Ext_PPTPrange          |  |  |  |  |  |
| Type Subnet / IP Range 💌            |  |  |  |  |  |
| Subnet / IP Range 192.168.10.[1-10] |  |  |  |  |  |
| Interface external 💌                |  |  |  |  |  |
| OK Cancel                           |  |  |  |  |  |

2 Select OK.

#### To define the destination IP address

1 Go to Firewall > Address, select Create New, and enter the following:

| Address Name    | Enter a name to identify the range of addresses that PPTP clients need to access on the private network behind the FortiGate unit (for example, Int_PPTPrange). |  |  |
|-----------------|----------------------------------------------------------------------------------------------------|--|--|
| Туре            | Select the type of address: Subnet/IP Range.                                                                                                    |  |  |
| Subnet/IP Range | Enter the IP address range that the PPTP clients need to access separated by a hyphen (for example, 192.168.10.[11-15]).                                        |  |  |

**Interface** Select the interface to the internal network.

Figure 9: Firewall destination address configuration

| Edit Address      |                     |  |  |  |  |
|-------------------|---------------------|--|--|--|--|
| Address Name      | Int_PPTPaccess      |  |  |  |  |
| Туре              | Subnet / IP Range 💌 |  |  |  |  |
| Subnet / IP Range | 192.168.10.[11-15]  |  |  |  |  |
| Interface         | internal 💌          |  |  |  |  |
|                   | OK Cancel           |  |  |  |  |

2 Select OK.

#### Adding the firewall policy

The firewall policy specifies the source and destination addresses that can generate traffic inside the PPTP tunnel and defines the scope of services permitted through the tunnel. If a selection of services are required, define a service group. For more information, see the "Firewall Policy" chapter of the *FortiGate Administration Guide*.

#### To define the traffic and services permitted inside the PPTP tunnel

- 1 Go to Firewall > Policy and select Create New.
- 2 Enter these settings in particular:

| Source      | Interface/Zone<br>Select the FortiGate interface to the Internet.<br>Address Name<br>Select the name that corresponds to the range of addresses that<br>you reserved for PPTP clients (for example, Ext_PPTPrange).     |
|-------------|----------------------------------------------------------------------------------------------------|
| Destination | Interface/Zone<br>Select the FortiGate interface to the internal (private) network.<br>Address Name<br>Select the name that corresponds to the IP addresses behind the<br>FortiGate unit (for example, Int PPTPaccess). |
|             | Service<br>Select ANY, or if selected services are required instead, select the<br>service group that you defined previously.<br>Action<br>Select ACCEPT.                                                               |

#### Figure 10: Firewall policy for PPTP

| New Policy                 |                 |             |  |  |
|----------------------------|-----------------|-------------|--|--|
| Source Interface/Zone      | external        |             |  |  |
| Source Address             | Ext PPTPrange   | Multiple    |  |  |
| Destination Interface/Zone | internal        | - tenergine |  |  |
| Destination Address        | Int PPTPaccess  | Multinle    |  |  |
| Schedule                   | always          | - ranalpro  |  |  |
| Service                    | ANY             | Multiple    |  |  |
| Action                     | ACCEPT          |             |  |  |
|                            |                 |             |  |  |
| NAT 🔽                      | Dynamic IP Pool |             |  |  |
|                            | ] Fixed Port    |             |  |  |
|                            |                 |             |  |  |
| Protection Profile         | [Please Select] |             |  |  |
| 🗖 Log Allowed Traffic      |                 |             |  |  |
| Authentication             | Firewall        |             |  |  |
| 🗖 Traffic Shaping          |                 |             |  |  |
| 🗖 User Authentication Disc | laimer          |             |  |  |
| Redirect URL               |                 |             |  |  |
| Comments (maximum 63 ch    | aracters)       |             |  |  |
|                            |                 |             |  |  |
|                            |                 |             |  |  |
|                            |                 |             |  |  |
|                            |                 |             |  |  |

**3** You may enable NAT, event logging, and shape traffic. For details, see the "Firewall Policy" chapter of the *FortiGate Administration Guide*.

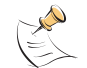

**Note:** Do not select Authentication, as this will cause the PPTP access to fail. Authentication is configured in the PPTP configuration setup.

4 Select OK.

#### Configuring the FortiGate unit for PPTP pass through

To forward PPTP packets to a PPTP server on the network behind the FortiGate unit, you perform the following configuration tasks on the FortiGate unit:

- Define a virtual IP address that points to the PPTP server. See "To define a virtual port-forwarding address for PPTP pass through" on page 22. The FortiGate unit will forward PPTP packets to the address you specify.
- Create a firewall policy that allows incoming PPTP packets to pass through to the PPTP server. See "To create a port-forwarding firewall policy for PPTP pass through" on page 23.

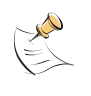

**Note:** The address range is the external (public) ip address range which requires access to the internal PPTP server through the FortiGate virtual port-forwarding firewall. IP addresses used in this document are fictional and follow the technical documentation guidelines specific to Fortinet. Real external IP addresses are not used.

#### Defining a virtual port-forwarding address

The IP address refers to the PPTP server host. The FortiGate unit will answer ARP requests for the IP address that you specify.

#### To define a virtual port-forwarding address for PPTP pass through

1 Go to Firewall > Virtual IP, select Create New, and enter the following:

| Name                          | Enter a name to identify the virtual IP address (for example, PPTP_server).                                                                                                    |
|-------------------------------|----------------------------------------------------------------------------------------------------|
| External Interface            | Select the FortiGate interface on which packets destined for the PPTP server arrive. The IP address is bound to this interface for the purpose of proxying ARP requests. In Figure 11, the value is $wan2$ . |
| External IP Address/<br>Range | Enter the IP address of the FortiGate interface to the Internet.                                                                                                    |
| Mapped IP Address/<br>Range   | Enter the IP address of the PPTP server.                                                                                                    |
| Port Forwarding               | Select Port Forwarding to forward packets to the PPTP server.                                                                                                    |
| Protocol                      | Select TCP.                                                                                                    |
| External Service Port         | Enter 1723 (TCP port 1723 is the PPTP port).                                                                                                    |
| Map to Port                   | Enter 1723.                                                                                                    |

#### Figure 11: Defining a virtual IP address

| Edit Virtual IP Mapping            |                                    |  |  |  |  |
|------------------------------------|------------------------------------|--|--|--|--|
| Name PPTP_server                   |                                    |  |  |  |  |
| External Interface                 | wan2                               |  |  |  |  |
| Туре                               | 💿 Static NAT 🍵 Server Load Balance |  |  |  |  |
| External IP Address/Range          | 0.0.0.0                            |  |  |  |  |
| Mapped IP Address/Range 10.158.0.5 |                                    |  |  |  |  |
| Port Forwarding                    |                                    |  |  |  |  |
| Protocol                           | ⊙ TCP O UDP                        |  |  |  |  |
| External Service Port              | 1723                               |  |  |  |  |
| Map to Port                        | 1723                               |  |  |  |  |
| OK Cancel                          |                                    |  |  |  |  |

2 Select OK.

#### Configuring a port-forwarding firewall policy

#### To create a port-forwarding firewall policy for PPTP pass through

1 Go to Firewall > Address, select Create New, and enter the following:

| Address Name    | Enter a name to identify the range of external addresses that you reserved for PPTP clients (for example, External_PPTP). |
|-----------------|----------------------------------------------------------------------------------------------------|
| Туре            | Select the type of address: Subnet/IP Range.                                                                              |
| Subnet/IP Range | Enter the IP address range reserved for PPTP clients separated by a hyphen (for example, $10.3.3.[1-10]$ ).               |
| Interface       | Select the interface to the internet.                                                                                     |

#### Figure 12: Firewall PPTP port-forwarding address configuration

| New Address       |                     |  |  |  |  |
|-------------------|---------------------|--|--|--|--|
| Address Name      | External_PPTP       |  |  |  |  |
| Туре              | Subnet / IP Range 💌 |  |  |  |  |
| Subnet / IP Range | 10.0.0.[1-10]       |  |  |  |  |
| Interface         | external 💌          |  |  |  |  |
|                   | OK Cancel           |  |  |  |  |

2 Select OK.

#### Adding the firewall policy

1 Go to Firewall > Policy, select Create New, and enter these settings in particular:

| Source      | Interface/Zone<br>Select the FortiGate interface to the Internet.<br>Address Name<br>Select the name that corresponds to the range of addresses that<br>you reserved for external PPTP clients (for example,<br>External_PPTP).                                              |
|-------------|----------------------------------------------------------------------------------------------------|
| Destination | Interface/Zone<br>Select the FortiGate interface to the PPTP server.<br>Address Name<br>Select the name that corresponds to the virtual IP address that<br>you defined for the PPTP server (for example, PPTP_server).<br>Service<br>Select PPTP<br>Action<br>Select ACCEPT. |

- 2 You may enable NAT, event logging, and shape traffic. See the "Firewall Policy" chapter of the *FortiGate Administration Guide*.
- 3 Select OK.

## **Configuring PPTP clients**

This section includes the following topics:

- Configuring a Windows client
- Configuring a Linux client

#### **Configuring a Windows client**

The following procedures outline how to configure a Windows 2000 client and a Windows XP client to access resources behind a FortiGate unit that has been set up to accept PPTP connections. For details, refer to the software supplier's documentation.

To configure the client, you need to know the public IP address of the FortiGate unit. If required, contact the FortiGate administrator to obtain the IP address.

#### To set up an PPTP dialup connection on a Windows 2000 client

- 1 Go to Start > Settings > Network and Dial-up Connections > Make New Connection, and select Next.
- 2 Select Connect to a private network through the Internet, and select Next.
- **3** Select Do not dial the initial connection, and select Next.
- 4 In the Host name or IP address field, type the public IP address of the FortiGate unit, and select Next.
- 5 Select Only for myself, and select Next.
- **6** Type a name for the connection.
- 7 Select Add a shortcut to this connection to your desktop, and select Finish.
- 8 When you are prompted to connect to the FortiGate unit, select Cancel.

#### To set up a PPTP dialup connection on a Windows XP client

- 1 Go to Start > Settings > Network Connections > New Connection Wizard, and select Next.
- 2 Select Connect to the network at my workplace, and select Next.
- 3 Select Virtual Private Network Connection, and select Next.
- 4 In the Company Name field, type a name for the connection, and select Next.
- 5 In the Host name or IP address field, type the public IP address of the FortiGate unit, and select Next.
- 6 Select Add a shortcut to this connection to your desktop, and select Finish.
- 7 When you are prompted to connect to the FortiGate unit, select Cancel.

#### To connect to the FortiGate PPTP server

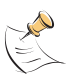

**Note:** Before you can connect to the FortiGate PPTP server, you need to know the user name and password that has been set up on the FortiGate unit to authenticate PPTP clients. Contact the FortiGate PPTP server administrator if required to obtain the user name and password.

- 1 Connect to the Internet.
- 2 On your desktop, double-click the PPTP connection shortcut.
- 3 In the User name field, type the PPTP user name.
- 4 In the Password field, type the PPTP password.
- 5 Select Connect.

After the connection is established, the PPTP client computer is visible on the network behind the FortiGate unit and can be accessed using the IP address of the client PPP interface. Only the servers and hosts that the PPTP client has access to will be visible to the PPTP client.

To disconnect, right-click the icon in the taskbar and then select Disconnect.

#### **Configuring a Linux client**

The following procedure outlines how to install PPTP Client software and run a PPTP tunnel on a Linux computer. Obtain a copy of PPTP Client that meets your requirements (for example, pptp-linux). If you need to encrypt traffic, obtain a copy that supports encryption using MPPE.

To establish a PPTP tunnel with a FortiGate unit that has been set up to accept PPTP connections, you can obtain and install the client software following these general guidelines:

- 1 If encryption is required but MPPE support is not already present in the kernel, download and install an MPPE kernel module and reboot your computer.
- 2 If required, download and install a PPP package that contains compatible MPPE support.
- **3** Download and install the PPTP Client package.
- 4 Configure a PPP connection to run the PPTP program.
- **5** Configure routes to determine whether all or some of your network traffic will be sent through the tunnel. You must define a route to the remote network over the PPTP link and a host route to the FortiGate unit.
- 6 Run pppd to start the tunnel.
- 7 Follow the software supplier's documentation to complete the steps.

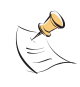

**Note:** To configure the system, you need to know the public IP address of the FortiGate unit, and the user name and password that has been set up on the FortiGate unit to authenticate PPTP clients. If required, contact the FortiGate PPTP server administrator to obtain this information.

### **Monitoring and testing VPN tunnels**

This chapter outlines some basic maintenance and monitoring procedures for PPTP VPNs and includes the following topics:

- Monitoring PPTP sessions
- Testing VPN connections
- Logging VPN events

#### **Monitoring PPTP sessions**

You can display a list of all active sessions and view activity by port number. By default, port 1723 is used for PPTP VPN-related communications.

If required, active sessions can be stopped from this view. For more information, see the "System Status" chapter of the *FortiGate Administration Guide*.

#### To view the list of active sessions

- 1 Go to System > Status.
- 2 In the Statistics section, select Details on the Sessions line.

#### Figure 13: Session list

|   | Line: 1 / 8 Clear All Filters |                  |               |                       |                    |             |              |          |
|---|-------------------------------|------------------|---------------|-----------------------|--------------------|-------------|--------------|----------|
| # | 🝸 Protocol                    | Y Source Address | 🝸 Source Port | T Destination Address | T Destination Port | 🝸 Policy ID | Expiry (sec) |          |
| 1 | tcp                           | 172.20.120.41    | 1856          | 172.20.120.128        | 443                |             | 99           | ŵ        |
| 2 | tcp                           | 172.20.120.41    | 1855          | 172.20.120.128        | 443                |             | 98           | â        |
| 3 | tcp                           | 172.20.120.41    | 1858          | 172.20.120.128        | 443                |             | 117          | ŵ        |
| 4 | tep                           | 172.20.120.41    | 1857          | 172.20.120.128        | 443                |             | 117          | â        |
| 5 | tep                           | 172.20.120.41    | 1860          | 172.20.120.128        | 443                |             | 3600         | â        |
| 6 | tep                           | 172.20.120.41    | 1861          | 172.20.120.128        | 443                |             | 3598         | â        |
| 7 | tep                           | 240.140.80.222   | 1080          | 240.26.21.61          | 514                |             | 3599         | â        |
| 8 | udp                           | 127.0.0.1        | 1029          | 127.0.0.1             | 53                 |             | 177          | <u> </u> |

#### **Testing VPN connections**

To confirm that a VPN between a local network and a dialup client has been configured correctly, at the dialup client, issue a ping command to test the connection to the local network. The VPN tunnel initializes when the dialup client attempts to connect.

#### Logging VPN events

You can configure the FortiGate unit to log VPN events. For PPTP VPNs, connection events and tunnel status (up/down) are logged. For information about how to interpret log messages, see the *FortiGate Log Message Reference*.

#### To log VPN events

- 1 Go to Log&Report > Log Config > Log Setting.
- 2 Enable the storage of log messages to one or more of the following locations:
  - a FortiAnalyzer unit (FortiAnalyzer)
  - the FortiGate system memory (Memory)
  - a remote computer running a syslog server (Syslog)

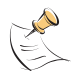

**Note:** If available on your FortiGate unit, you can enable the storage of log messages to a system hard disk. In addition, as an alternative to the options listed above, you may choose to forward log messages to a remote computer running a WebTrends firewall reporting server. For more information about enabling either of these options through CLI commands, see the "log" chapter of the *FortiGate CLI Reference*.

- **3** If the options are concealed, select the blue arrow beside each option to reveal and configure associated settings.
- 4 If logs will be written to system memory, from the Minimum severity level list, select Information.

For more information, see the "Log & Report" chapter of the *FortiGate Administration Guide*.

5 Select Apply.

#### To filter VPN events

- 1 Go to Log&Report > Log Config > Event Log.
- 2 Select Enable, and then select L2TP/PPTP/PPPoE service event.
- 3 Select Apply.

#### To view event logs

- 1 Go to Log&Report > Log Access > Memory.
- 2 If the option is available from the Log Type list, select the log file from disk or memory.

#### Figure 14: Log Access > Memory

| Log Type Event Log 🔹                               |      |         |                         |                 |                  |
|----------------------------------------------------|------|---------|-------------------------|-----------------|------------------|
| View 30 Per page Line: 1 / 0 Raw Clear All Filters |      |         |                         |                 |                  |
| # 🝸 Date                                           | Time | 🝸 Level | <b>V</b> User Interface | <b>T</b> Action | <b>T</b> Message |
| No entries found.                                  |      |         |                         |                 |                  |

### Index

#### Α

Address Name firewall address 18, 19, 20, 23 authenticating PPTP clients 16 authentication server, external for PPTP 13

#### С

**CLI 15** comments, documentation 9 customer service 9

#### D

documentation commenting on 9 Fortinet 7

#### F

firewall address address name 18, 19, 20, 23 IP range/subnet 18, 19, 20, 23 subnet 18, 19, 20, 23 firewall IP addresses defining PPTP 19 firewall policy defining PPTP 20 FortiGate documentation commenting on 9 Fortinet customer service 9 Fortinet documentation 7 Fortinet Knowledge Center 9

#### L

introduction FortiGate VPNs 5 Fortinet documentation 7 VPN Guide 5 IP range/subnet firewall address 18, 19, 20, 23

#### L

LDAP server, external for PPTP 13

#### Ν

network topology PPTP VPN 13

#### Ρ

PPTP server configuring FortiGate unit as 19 external 22 PPTP VPN authentication method 16 configuration steps 15 configuring pass through 15, 22 enabling 18 firewall IP addresses, defining 19 firewall policy, defining 20 FortiGate implementation 11 infrastructure requirements 13 network configuration 13 VIP address range 18

#### R

RADIUS server, external for PPTP 13 remote client PPTP VPN 25, 26

#### S

subnet firewall address 18, 19, 20, 23

#### Т

technical support 9

#### V

VIP address PPTP clients 18 VPN general steps for configuring PPTP 15 interoperability 5

#### W

web-based manager 15

FortiGate PPTP VPN User Guide 01-30005-0349-20070926

29

Index

# 

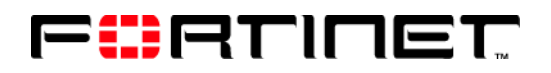

www.fortinet.com

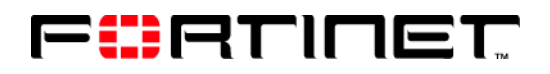

www.fortinet.com